## Edit your Garage

Click the driver info on the upper right side, select the "Garage" option.

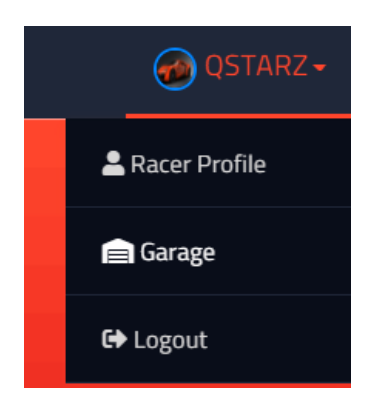

Garage list.

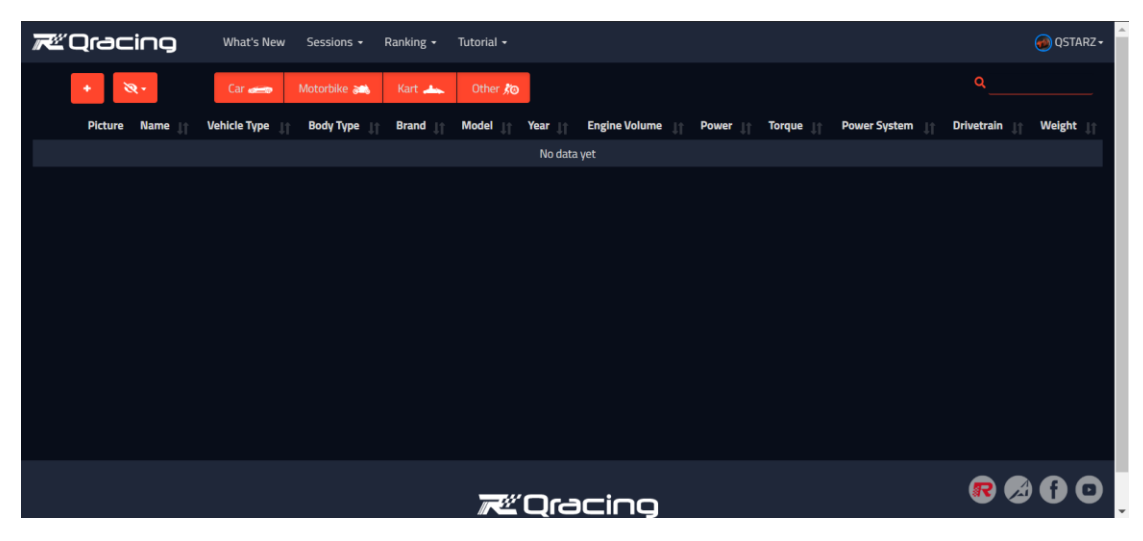

Click "+" on the upper left to add a vehicle.

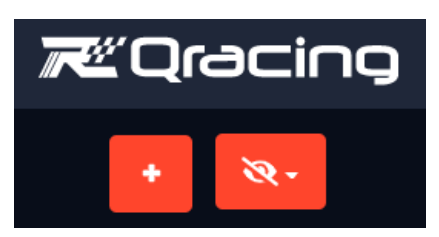

Enter the vehicle information in each field.

| <b>≓</b> ≝Qracing | What's New | Sessions + | Ranking 🗸    | Tutorial <del>-</del> | 📀 QSTAR2-                 |
|-------------------|------------|------------|--------------|-----------------------|---------------------------|
|                   |            |            |              |                       |                           |
|                   |            |            |              |                       | EMW 3301                  |
|                   |            |            |              |                       |                           |
|                   |            |            |              |                       | Coupe 🗸 🗸                 |
|                   |            |            |              |                       | вми                       |
|                   |            |            | -            |                       | 3 saries                  |
|                   | 2          |            |              |                       | 2020                      |
| ı((●))            |            |            |              |                       | 1988                      |
|                   |            | 3          | $( \vdots )$ |                       | 258 hp+                   |
|                   |            |            |              |                       | 40.8 kgm+                 |
|                   |            |            |              |                       | N/A Turbo Hybrid Electric |
|                   |            |            |              |                       | FWD FWD 4WD               |
|                   |            |            |              |                       | 1470 kg-                  |
|                   |            |            |              |                       |                           |
|                   |            |            |              |                       |                           |

Click "Photo Icon" to add vehicle photo.

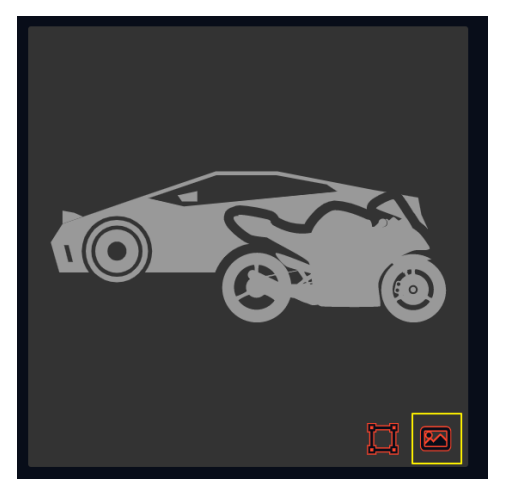

Crop and adjust the selected photo then click "Accept".

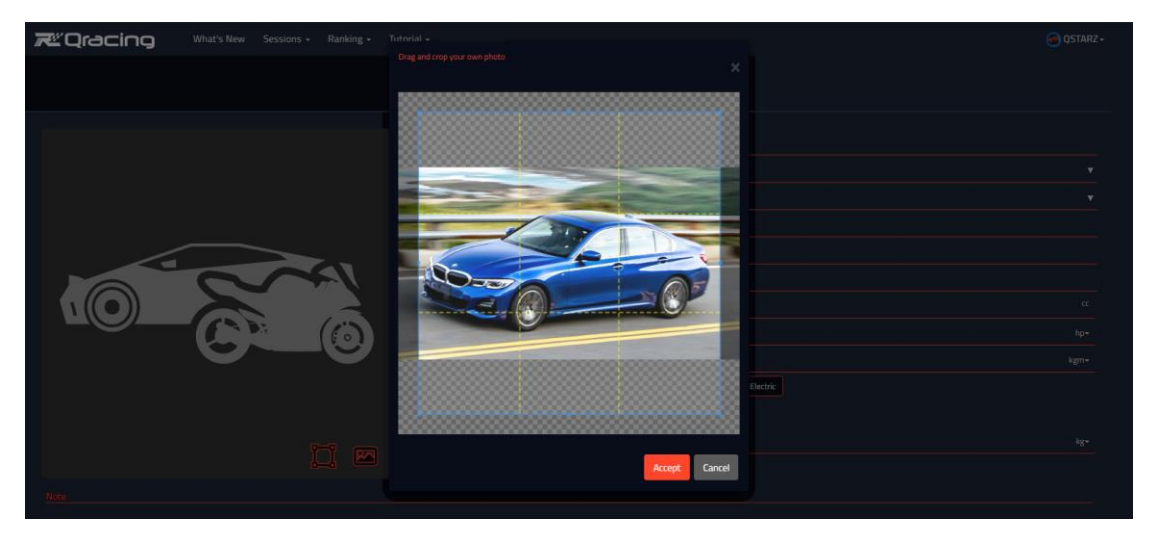

Confirm all the vehicle information and click "Save".

| Reacing What's New Sessions - Ranking - Tutorial - |           |                           | 👰 QSTARZ-   |
|----------------------------------------------------|-----------|---------------------------|-------------|
|                                                    |           | BMW                       |             |
| the second second                                  |           | 3 series                  |             |
|                                                    |           | 2020                      |             |
|                                                    |           | 1988                      | 23          |
|                                                    |           | 258                       | hp-         |
|                                                    |           | 40.8                      | kgm-        |
|                                                    |           | N/A Turbo Hybrid Electric |             |
|                                                    |           | END END AND               |             |
|                                                    |           | 1470                      |             |
|                                                    |           |                           |             |
|                                                    |           |                           |             |
|                                                    |           |                           |             |
|                                                    |           |                           |             |
|                                                    |           |                           |             |
|                                                    |           |                           |             |
| NG                                                 |           |                           |             |
|                                                    |           |                           |             |
|                                                    |           |                           |             |
|                                                    |           |                           | Save Cancel |
|                                                    |           |                           |             |
|                                                    |           |                           |             |
|                                                    | e Oracino |                           | 🕫 🚱 🚱 🖸 🖸   |

The latest added vehicle in the garage will be automatically set up as the default vehicle. (Every time a new vehicle is added, it will be set up as the default vehicle.)

| æ | Qracir  | Ģ      | What's P | New Sessions • | Ranki | ing • Tutorial | •      |           |          |             |               |         |          |              |                   |                     | 📵 QSTARZ -               |
|---|---------|--------|----------|----------------|-------|----------------|--------|-----------|----------|-------------|---------------|---------|----------|--------------|-------------------|---------------------|--------------------------|
|   | •       | - St - |          | Car 🛹          | Mo    | torbike and H  | lart 📥 | Other ,to |          |             |               |         |          |              |                   |                     |                          |
|   | Picture | Name   |          | Vehicle Type   |       | Body Type      |        | Brand     | Model 🗍  | Year        | Engine Volume | Power 🎼 | Torque 🏦 | Power System | UT Driv           | vetrain 🕸           | Weight 📳                 |
| Ð |         | BMW 3  | 30i      |                |       |                |        | BMW       | 3 series |             | 1968 cc       |         | 40.8 kgm |              |                   | RWD                 |                          |
|   |         |        |          |                |       |                |        |           |          |             |               |         |          |              |                   |                     |                          |
|   |         |        |          |                |       |                |        |           |          |             |               |         |          |              |                   |                     |                          |
|   |         |        |          |                |       |                |        |           |          |             |               |         |          |              |                   |                     |                          |
|   |         |        |          |                |       |                |        |           |          |             |               |         |          |              |                   |                     |                          |
|   |         |        |          |                |       |                |        |           |          |             |               |         |          |              |                   |                     |                          |
|   |         |        |          |                |       |                |        |           |          |             |               |         |          |              |                   |                     |                          |
|   |         |        |          |                |       |                |        |           |          |             |               |         |          |              |                   |                     |                          |
|   |         |        |          |                |       |                |        |           |          |             |               |         |          |              |                   |                     |                          |
|   |         |        |          |                |       |                |        |           |          |             |               |         |          |              |                   |                     |                          |
|   |         |        |          |                |       |                |        |           |          |             |               |         |          |              |                   |                     |                          |
|   |         |        |          |                |       |                |        |           |          |             |               |         |          |              |                   |                     |                          |
|   |         |        |          |                |       |                |        |           |          |             |               |         |          |              |                   |                     |                          |
|   |         |        |          |                |       |                |        |           |          |             |               |         |          |              |                   | -                   |                          |
|   |         |        |          |                |       |                |        |           |          | <i>⊼</i> ≝C | )racing       |         |          |              | About OBacing W   | lab   Terms of use  |                          |
|   |         |        |          |                |       |                |        |           |          |             |               |         |          |              | 17-2020 Qstarz li | nternational Co., I | .td. All right reserved. |

By click the vehicle on the list to "Set Default", "Edit" and "Delete".

| <del>بر</del> يد ر | Qraci   | ng           | What's | New Sessions • | Ranking • | Tutorial •          |   |           |       |      |       |              |      |       |        |         |       |         |                  |          | 👩 QSTARZ-            |
|--------------------|---------|--------------|--------|----------------|-----------|---------------------|---|-----------|-------|------|-------|--------------|------|-------|--------|---------|-------|---------|------------------|----------|----------------------|
|                    |         | <b>♦</b> 34- |        | Car 🛹          | Motorbil  | ke a <b>ns</b> Kart | - | Other ,to |       |      |       |              |      |       |        |         |       |         |                  |          |                      |
|                    | Picture | Name         |        | Vehicle Type   |           | Body Type           |   | Brand     | Model | Year |       | Engine Volun | ne j | Power | Torque | Power S | ystem |         | Drivetrain       |          | Weight []            |
| æ                  | N       |              |        |                |           |                     |   |           |       |      |       |              |      |       |        |         |       |         |                  |          | 1470 kg              |
|                    |         |              |        |                | Set       | Default             |   |           |       |      |       |              |      |       |        | Delete  |       |         |                  |          |                      |
|                    |         |              |        |                |           |                     |   |           |       |      |       |              |      |       |        |         |       |         |                  |          |                      |
|                    |         |              |        |                |           |                     |   |           |       |      |       |              |      |       |        |         |       |         |                  |          |                      |
|                    |         |              |        |                |           |                     |   |           |       |      |       |              |      |       |        |         |       |         |                  |          |                      |
|                    |         |              |        |                |           |                     |   |           |       |      |       |              |      |       |        |         |       |         |                  |          |                      |
|                    |         |              |        |                |           |                     |   |           |       |      |       |              |      |       |        |         |       |         |                  |          |                      |
|                    |         |              |        |                |           |                     |   |           |       |      |       |              |      |       |        |         |       |         |                  |          |                      |
|                    |         |              |        |                |           |                     |   |           |       |      |       |              |      |       |        |         |       |         |                  |          |                      |
|                    |         |              |        |                |           |                     |   |           |       |      |       |              |      |       |        |         |       |         |                  |          |                      |
|                    |         |              |        |                |           |                     |   |           |       |      |       |              |      |       |        |         |       |         |                  |          |                      |
|                    |         |              |        |                |           |                     |   |           |       |      |       |              |      |       |        |         |       |         |                  |          |                      |
|                    |         |              |        |                |           |                     |   |           |       |      |       |              |      |       |        |         |       |         |                  |          |                      |
|                    |         |              |        |                |           |                     |   |           |       |      |       |              |      |       |        |         |       |         |                  |          |                      |
|                    |         |              |        |                |           |                     |   |           |       |      | )c-ac | -ioo         |      |       |        |         |       |         |                  | R        | Ø 🖯 O                |
|                    |         |              |        |                |           |                     |   |           |       |      | 100   |              |      |       |        |         | Al    | -2020 0 | acing Web   Term | s of use | Privacy Policy   FAQ |
|                    |         |              |        |                |           |                     |   |           |       |      |       |              |      |       |        |         |       |         |                  |          |                      |

Using the "view function", you can set whether to display or not display the vehicle field.

| <del>ہ</del> د ک | )rac    | :ing          | What | t's New Sess | sions +     | Rankin       | ng <del>-</del> Tut | torial 🗸 |         |                |     |        |              |    |                 |              | 🧶 QS                          | TARZ - |
|------------------|---------|---------------|------|--------------|-------------|--------------|---------------------|----------|---------|----------------|-----|--------|--------------|----|-----------------|--------------|-------------------------------|--------|
|                  | +       | <b>8</b> .    |      | Car 🦛        | Motorbika   | e <b>30%</b> | Kart 🚢              | •        | Other 🄊 |                |     |        |              |    |                 |              |                               | _      |
|                  | Picture | Picture       | 1    | Body Typ     | • .)        |              | Brand               |          | Year    | Engine Volume  |     | Torque | Power System |    | Drivetrain      |              | Weight                        | 11     |
| $\Theta$         |         | Name          |      |              |             |              |                     |          |         |                |     |        |              |    |                 |              |                               |        |
|                  | _       | Vehicle Type  | Т    |              | Set Default | :            |                     |          |         | Edit           |     |        | Dele         | te |                 |              |                               |        |
|                  |         | Body Type     |      |              |             |              |                     |          |         |                |     |        |              |    |                 |              |                               | '      |
|                  |         | Model         |      |              |             |              |                     |          |         |                |     |        |              |    |                 |              |                               |        |
|                  |         | Year          |      |              |             |              |                     |          |         |                |     |        |              |    |                 |              |                               |        |
|                  |         | Engine Volume |      |              |             |              |                     |          |         |                |     |        |              |    |                 |              |                               |        |
|                  |         | Power         |      |              |             |              |                     |          |         |                |     |        |              |    |                 |              |                               |        |
|                  |         | Torque        |      |              |             |              |                     |          |         |                |     |        |              |    |                 |              |                               |        |
|                  |         | Power System  |      |              |             |              |                     |          |         |                |     |        |              |    |                 |              |                               |        |
|                  |         | Drivetrain    |      |              |             |              |                     |          |         |                |     |        |              |    |                 |              |                               |        |
|                  |         | weight        |      |              |             |              |                     |          |         |                |     |        |              |    |                 |              |                               |        |
|                  | -       |               | _    |              |             |              |                     |          |         |                |     |        |              |    |                 |              |                               |        |
|                  |         |               |      |              |             |              |                     |          |         | <b>⊼</b> ≝Qrac | ing |        |              |    | About QRacing W | eb   Terms d | e 🧭 🚹<br>f use   Privacy Poli |        |

You can select to display the different vehicle types.

| Æ                                                                                                    | )rac    | ing      | What's New Sess | ions - Ranking - | Tutorial 👻  |          |      |               |           |          |                      |            | 👩 QSTARZ 🗸 |
|----------------------------------------------------------------------------------------------------|---------|----------|-----------------|------------------|-------------|----------|------|---------------|-----------|----------|----------------------|------------|------------|
|                                                                                                    | +       | 8.       | Car 🚗           | Motorbike and K  | art 📥 🛛 Oth | ner 🔊    |      |               |           |          |                      |            |            |
|                                                                                                    | Picture | Name 🔐   | Vehicle Type ⊔† | Body Type        | Brand 📋     | Model 🔐  | Year | Engine Volume | Power   † | Torque 🔐 | Power System         | Drivetrain | Weight 🔐   |
| $\odot$                                                                                                    |         | BMW 330i |                 | Coupe            | BMW         | 3 series |      | 1988 cc       | 258 HP    | 40.8 kgm | Turbo                | RWD        | 1470 kg    |
|                                                                                                    |         | Audio R8 |                 | Coupe            | Audi        |          | 2020 | 5204 cc       | 610 HP    | 57.1 kgm |                      | 4WD        | 1555 kg    |
|                                                                                                    | 3       | YZF-R3   | Motorbike       | Sport bike       | Yamaha      | YZF R3   |      |               |           | 3.0 kgm  |                      |            | 169 kg     |
|                                                                                                    |         |          |                 |                  |             |          |      |               |           |          |                      |            |            |
|                                                                                                    |         |          |                 |                  |             |          |      |               |           |          |                      |            |            |
| 😿 🐼 🚱 🚱 🚱 🚱 الم المعادي المعادي المعا |         |          |                 |                  |             |          |      |               |           |          | Privacy Policy   FAQ |            |            |

You can use the "sort function" to arrange vehicle information.

| <i>₩</i> Q( | rac      | :ing       | What's New Sess | ions - Ranking - | Tutorial + |          |        |               |         |          |                      |              | 👩 QSTARZ 🗸 |
|-------------|----------|------------|-----------------|------------------|------------|----------|--------|---------------|---------|----------|----------------------|--------------|------------|
|             | +        | <b>Q</b> + | Car 🦛           | Motorbike 🙈      | Kart 📥 Oth | er Ko    |        |               |         |          |                      | ۹            |            |
| Picta       | ure      | Name 🕸     | Vehicle Type    | Body Type 👔      | Brand 🚛    | Model 🔐  | Year 🔐 | Engine Volume | Power 🔐 | Torque 👔 | Power System         | Drivetrain 🔐 | Weight 🔐   |
|             | -        | Audio R8   |                 | Coupe            | Audi       | R8       |        |               | 610 HP  | 57.1 kgm |                      | 4WD          | 1555 kg    |
| $\Theta$    | 8        | BMW 330i   |                 | Coupe            | BMW        | 3 series | 2020   | 1988 cc       | 258 HP  | 40.8 kgm | Turbo                | RWD          | 1470 kg    |
|             | <b>1</b> | YZF-R3     | Motorbike       | Sport bike       | Yamaha     | YZF R3   |        |               |         | 3.0 kgm  |                      |              | 169 kg     |
|             |          |            |                 |                  |            |          |        |               |         |          |                      |              |            |
|             |          |            |                 |                  |            |          |        |               |         |          | Privacy Policy   FAQ |              |            |

| <b>7</b> 2°C      | )rac    | ing      | What's New Ses | ssions - Ranking | + Tutorial + |          |        |               |        |          |                        |                      | 📵 QSTARZ 🗸 |
|-------------------|---------|----------|----------------|------------------|--------------|----------|--------|---------------|--------|----------|------------------------|----------------------|------------|
|                   | +       | ×.       | Car 🦛          | Motorbike 👪      | Kart 📥 🛛 (   | Other 🎜  |        |               |        |          |                        |                      |            |
|                   | Picture | Name 👔   | Vehicle Type   | Body Type        | Brand        | Model    | Year 👔 | Engine Volume | Power  | Torque   | Power System           | Drivetrain           | Weight 👔   |
| $\mathfrak{S}$    |         | BMW 330i |                | Coupe            | BMW          | 3 series |        | 1988 cc       | 258 HP | 40.8 kgm | Turbo                  | RWD                  | 1470 kg    |
|                   | -       | Audio R8 | Car            | Coupe            | Audi         | R8       | 2020   | 5204 cc       | 610 HP | 57.1 kgm | N/A                    | 4WD                  | 1555 kg    |
|                   | ١<br>ا  | YZF-R3   | Motorbike      | Sport bike       | Yamaha       | YZF R3   |        |               |        | 3.0 kgm  |                        |                      | 169 kg     |
|                   |         |          |                |                  |              |          |        |               |        |          |                        |                      |            |
| <b>⊼</b> ≝Qracing |         |          |                |                  |              |          |        |               |        |          | ing Web   Terms of use | Privacy Policy   FAQ |            |

The green helmet picture indicates the default vehicle.

After added a vehicle, you can go to the session details to add the vehicle to the session.

| <b>≈</b> ″Qraci | ing What | 's New Sessions - Rankit | ng - Tutorial - Race              |              |                                    |                  | STONE QSTARZ+                                   |
|-----------------|----------|--------------------------|-----------------------------------|--------------|------------------------------------|------------------|-------------------------------------------------|
| <b>5</b>        |          | 02:14.465                | 2 Laps / 00:18:27 / 10<br>@ lap 1 | .456 m       | Date : 2020-08-02 13:44:19 (GMT+8) |                  | [755] Linpao International Circuit 2019 (Taiwan |
| Note            | Lexus NX |                          |                                   |              |                                    |                  | -72                                             |
|                 |          |                          |                                   |              |                                    |                  |                                                 |
|                 |          |                          |                                   |              |                                    |                  | 4                                               |
|                 |          |                          |                                   | Sector       |                                    | Split            | r                                               |
| 🗾 Best Lap La   | ap 1 👝   |                          |                                   |              |                                    |                  | A A A Replay                                    |
|                 | Lap      | ,                        | Time                              | Distance (m) | Max Speed(km/h )                   | Min Speed(km/h ) | Avg. Speed(km/h )                               |
|                 | 1(Best)  | 02:14.465                | 3                                 | 1436         | 155.94                             | 5691             | 91.99                                           |
|                 |          | 1902714024800            |                                   |              |                                    |                  | 1033.0200                                       |
|                 |          |                          |                                   | ₹ĽQrac       | ing                                |                  | R 🖉 🔂 🖸                                         |

Click the "Edit" icon to edit the session information.

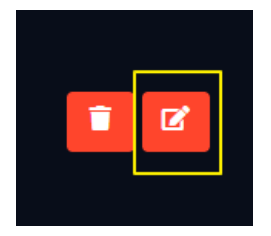

Edit "Note", "Join the Ranking", "Race Event" and "Select Vehicle".

|                                            |   | ×           |
|--------------------------------------------|---|-------------|
|                                            |   |             |
|                                            |   |             |
| Join the Ranking:<br>No Yes<br>Race Event: |   | ·           |
| Select Vehicle:                            |   |             |
| (1319) Lexus                               |   |             |
|                                            | C | Cancel Save |

If you choose to join the ranking, your session will be displayed in the leaderboard.

| Join the       | e Ranking:                                      |            |                  |             |           |      |            |                |
|----------------|-------------------------------------------------|------------|------------------|-------------|-----------|------|------------|----------------|
| N              | o Yes                                           |            |                  |             |           |      |            |                |
| <b>⊼</b> ≝Qrac | ing What's New Sessions • Ranking • Tutorial •  | Race Event |                  |             |           |      | ۲          | STONE QSTARZ - |
|                |                                                 |            |                  |             |           |      |            |                |
| Filter         |                                                 |            |                  |             |           |      |            | Refresh 🚫      |
|                |                                                 | 5 🥃        | STONE QSTARZ     |             |           |      |            |                |
|                |                                                 | Rank       | Racer            | Nationality | Time      | Diff | Date       | Route          |
|                |                                                 |            | 🤤 黄克維            |             | 01:56.280 |      | 2019-06-22 | ₺              |
|                |                                                 |            | 🔄 Wolala         |             | 01:56.770 |      | 2019-09-22 |                |
|                |                                                 |            | Daniel           |             | 01:57.539 |      | 2019-08-03 | \$             |
|                |                                                 |            | 🤕 <sub>黄金柱</sub> |             | 02:08.498 |      | 2019-10-06 | \$             |
|                | <u>OSTÁRZ</u>                                   | 5          | STONE QSTARZ     |             | 02:14.465 |      | 2020-08-02 | 2              |
|                | QSTARZ WEB SERVICE                              |            | Racing           |             | 02:22.939 |      | 2020-07-02 | 20             |
|                |                                                 |            |                  |             |           |      |            |                |
| U              |                                                 |            |                  |             |           |      |            |                |
|                |                                                 |            |                  |             |           |      |            |                |
|                |                                                 |            |                  |             |           |      |            |                |
|                |                                                 |            |                  |             |           |      |            |                |
| 4              | 👼 Lihpao International Circuit 2019<br>(Taiwan) |            |                  |             |           |      |            |                |
|                |                                                 |            |                  |             |           |      |            |                |

Race Event: You can choose whether to participate in the event ranking.

|                                                              | Session Edit | ×           |
|--------------------------------------------------------------|--------------|-------------|
|                                                              |              |             |
|                                                              |              |             |
| Join the Ranking:                                            |              |             |
| Race Event:<br>Select to join race event                     |              | •           |
| [EV4]Qstarz Cup 麗寶國際 - Team S1<br>[EV4]Qstarz Cup 麗寶國際 - 666 |              |             |
| (319) Lexus                                                  |              | •           |
|                                                              |              | Cancel Save |

After selecting, the list of participating events will be displayed, and you can go to the event information page after clicking.

| ₽ 5        |                   | 02:14.465 | 2 Laps / 00:18:27 / 10,456 m<br>@ lap 1 | Date : 2020-08-02 13:44:19 (GMT+8) |
|------------|-------------------|-----------|-----------------------------------------|------------------------------------|
|            | Lexus<br>Lexus NX |           |                                         | <b>i</b> 2                         |
| Note:      |                   |           |                                         |                                    |
|            |                   |           |                                         |                                    |
|            |                   |           |                                         |                                    |
| Registered | up 麗寶國際 - 666     | $\supset$ |                                         |                                    |

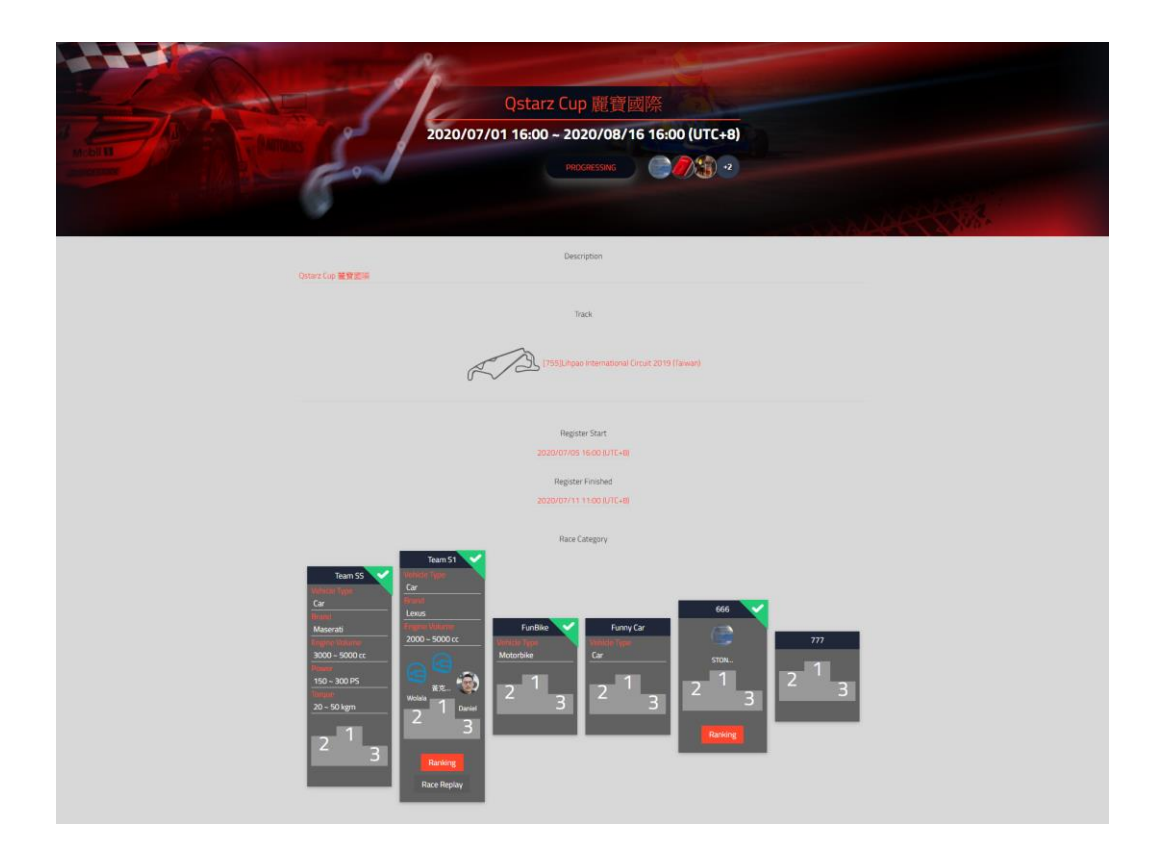

Click "Select Vehicle" and select the vehicle you drive or ride.

| 72"Qracin                                | What's New   |         |                                                                  |         |                  |             |          |                                                 |  |
|------------------------------------------|--------------|---------|------------------------------------------------------------------|---------|------------------|-------------|----------|-------------------------------------------------|--|
| 5                                        | r<br>ura CDX | 2:14.46 | [317]Car                                                         |         |                  |             |          | 1 (255) Lihpao International Orbuit 2019 (New 1 |  |
| Note<br>Fregstand<br>(EV4)Ostarz Cop IER |              |         | eria (319)Levu<br>(315)GR1<br>(315)GR1<br>Add Verico<br>(317)Car | s<br>23 |                  |             |          |                                                 |  |
|                                          |              |         |                                                                  |         |                  | Cancel Save |          | A A A Replay                                    |  |
|                                          |              |         |                                                                  |         | Max Speed(km/h ) | Min Speed   | i(im/h ) | Aug. Speed(km/h)                                |  |
|                                          |              |         |                                                                  |         |                  |             |          |                                                 |  |
|                                          |              |         |                                                                  |         |                  |             |          |                                                 |  |
|                                          |              |         |                                                                  |         |                  |             |          |                                                 |  |
|                                          |              |         |                                                                  | کارانی  | -ine             |             |          | 6000                                            |  |

Confirm all the information and click "Save".

| ₩Qracin                                 | what's New<br>ar<br>cura CDX | sessions- R<br>2:14.46! | netter . Titetid . Pare Freet                                                                       |               |                  |             | CTORE OF TARE |                           |        |
|-----------------------------------------|------------------------------|-------------------------|----------------------------------------------------------------------------------------------------|---------------|------------------|-------------|---------------|---------------------------|--------|
| Note<br>Negatived<br>(EVAQstarz Cup IES | 99:000 - 666                 |                         | Join the Raslong<br>No Vero<br>Race Lyon<br>Select to join race event<br>Select Vehicle<br>D17] Car |               |                  |             |               | Je.                       |        |
|                                         |                              |                         |                                                                                                    |               |                  | Cancel Save |               |                           | Replay |
|                                         | Lap                          |                         | Time                                                                                                | Distance (m)  | Max Speed(km/h ) | Min Spee    | d(km/h )      | Avg. Speed(km/h )         |        |
| 2                                       |                              |                         |                                                                                                    | 3,436         | 155.94           |             |               |                           |        |
|                                         |                              |                         |                                                                                                    |               |                  |             |               |                           |        |
|                                         |                              |                         |                                                                                                    | <b>₩</b> Qrai | zing             |             |               | ee<br>Second states I was | 000    |

The vehicle and the note shows on the upper left side.

| 🔁 Qracin                                 | What's New       | Sessions - Rankin    | g - Tutorial - Race Ever              |               |                                   |                  | STONE QSTARZ-                                   |
|------------------------------------------|------------------|----------------------|---------------------------------------|---------------|-----------------------------------|------------------|-------------------------------------------------|
| 5<br>                                    | ar<br>Ieura CDX  | 2:14.465             | 2 Laps / 00:18:27 / 10,456<br>@ lap 1 |               | Date : 2020-08-02 13:44:19 (GMT+8 |                  | (755) (Jopas International Circuit 2019 (Salvan |
| Registered<br>([EV4]Qstarz Cup <b>II</b> | <b>致調結 - 666</b> |                      |                                       |               |                                   |                  |                                                 |
| 🛃 Best Lap 🛛 Lap 1                       | _                |                      |                                       |               |                                   |                  | A A A Replay                                    |
|                                          | Lap              | n                    | me                                    | Distance (m)  | Max Speed(km/h )                  | Min Speed(km/h ) | Avg, Speed(km/h )                               |
| <b>X</b>                                 |                  |                      |                                       |               |                                   |                  | 91.99                                           |
|                                          |                  | 11:40.271 +09:29:006 | 3,566                                 |               | 149.55 - 639                      | 0.00 -562)       | 1833-7166                                       |
|                                          |                  |                      |                                       |               |                                   |                  |                                                 |
|                                          |                  |                      |                                       |               |                                   |                  | 8000                                            |
|                                          |                  |                      |                                       | <b>⊼</b> ≚Qra |                                   |                  | Serves of use   Privace Delay   240             |

For more session edit, please reference to Session Edit Operation Manual.